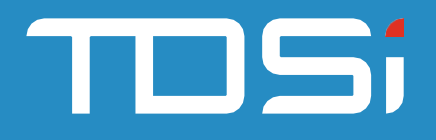

# EXgarde Suprema W2 ACU

UM0123\_1

TDSi UK, Unit 10, Concept Park, Innovation Close, Poole, Dorset, BH12 4QT, UK

### Foreword

Copyright © 2021 TDSi. All rights reserved.

Time and Data Systems International Ltd operate a policy of continuous improvement and reserves the right to change specifications, colours or prices of any of its products without prior notice.

### Guarantee

For terms of guarantee, please contact your supplier.

Copyright © 2021 Time and Data Systems International Ltd (TDSi). This document or any software supplied with it may not be used for any purpose other than that for which it is supplied nor shall any part of it be reproduced without the prior written consent of TDSi.

### **Trademarks**

Microsoft and Windows are registered trademarks of Microsoft Corporation. All other brands and product names are trademarks or registered trademarks of their respective owners.

### **Cautions and Notes**

The following symbols are used in this guide:

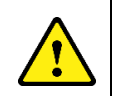

CAUTION! This indicates an important operating instruction that should be followed to avoid any potential damage to hardware or property, loss of data, or personal injury.

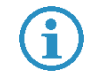

NOTE: This indicates important information to help you make the best use of this product.

### Document Control

| Issue | Date Issued | Change Summary  | Issued by |
|-------|-------------|-----------------|-----------|
| 1     | 11/03/2021  | Initial Release | TBA       |
|       |             |                 |           |

# Table of Contents

| 1. | Overview                                        | 5        |
|----|-------------------------------------------------|----------|
|    | 1.1 Compatibility                               | 5        |
| 2. | Prerequisites                                   | 5        |
| 3. | Setting Up Suprema                              | 6        |
| 4. | Suprema W2 service                              | 9        |
|    | 4.1 Suprema W2 Service Configuration            | 10       |
|    | 4.2 SSL (Secure Socket Layer) control           | 11       |
|    | 4.2.1 Enable SSL<br>_4.2.2 Disable SSL          | 11<br>11 |
|    | 4.3 DESFire Card Configuration                  | 12       |
| 5. | Setting up Suprema in EXgarde                   | 13       |
|    | 5.1 Suprema W2 Readers connected to controllers | 13       |
|    | 5.2 Suprema W2 as a standalone ACU              | 18       |
|    | 5.3 Adding a Secure I/O 2 module                | 22       |
| 6. | BIOstar 2 reader door setup                     | 23       |
|    | 6.1 Associate Doors to an Access Area           | 23       |
|    | 6.2 Fire door setup                             | 24       |
|    | 6.3 Door access area setup                      | 24       |
|    | 6.4 Reader Location                             | 24       |
|    | 6.5 Door Functions                              | 24       |
|    | 6.6 Door Schedule                               | 25       |
|    | 6.7 Manual Door Control                         | 25       |
|    | 6.7.1 Release Door                              | 26       |
|    | 6.7.2 Unlock Door for Free Access               |          |
|    | 6.7.3 Lock Door to Stop All Access              | 26       |
|    | 6.7.4 Set Door to Controlled Access             | בב<br>זר |
|    | 0.7.4 JEI DUUI IU CUIIIUIIEU ACCE33             |          |

| 7.  | Alarms                                | . 27 |
|-----|---------------------------------------|------|
| 8.  | Schedules                             | 34   |
|     | 8.1 Relay Schedules                   | 34   |
|     | 8.2 Biometric Schedules               | 37   |
| 9.  | Biometric Enrolment Reader            | . 39 |
| 10. | Adding a Keyholder to EXgarde         | 41   |
| 11. | Adding a Keyholder Biometric Template | 42   |
| 12. | Reloading templates to readers        | .44  |
| 13. | Commissioning Mode                    | 45   |
| 14. | Troubleshooting                       | 46   |
|     | Connection Issues                     | 46   |
|     | Distribution Error                    | 46   |
|     | Reader Shown Offline                  | 46   |

# 1. Overview

The EXgarde Suprema W2 ACU integration module allows the latest Suprema Biometric technology to integrate with the latest EXgarde access control software, providing a high level of security with confidence.

The integration module provides the following features.

- Ability to use Suprema W2 reader as standalone ACU
- Biometric Enrolment using Suprema W2 readers
- Template distribution to readers
- Monitor reader tamper input
- Monitor reader online/offline status.
- Display reader events in EXgarde including template download progress

### 1.1 Compatibility

The EXgarde Suprema integration module is compatible with all Suprema readers running the Suprema SDK 2 interface.

# 2. Prerequisites

The follow criteria must be met in order for the integration to function correctly.

- EXgarde 4.6 PRO or higher installed
- .Net 4.5 installed
- An additional network user
- Suprema BioEntry finger License feature enabled (required for both Standalone and TDSi ACU integration)
- Suprema W2 ACU License feature enabled (Standalone mode only)
- Adequate Biometric Users License added (amount of enrolled Keyholders required)
- All connections to Suprema readers have been established and all IP addresses recorded
- All reader serial numbers recorded
- BioStar2 software installed for reader configuration.

# 3. Setting Up Suprema

This part of the setup will need to be carried out in accordance with the Biostar2 software provided. The screenshot below is an example of the All Devices page of the Biostar2 software.

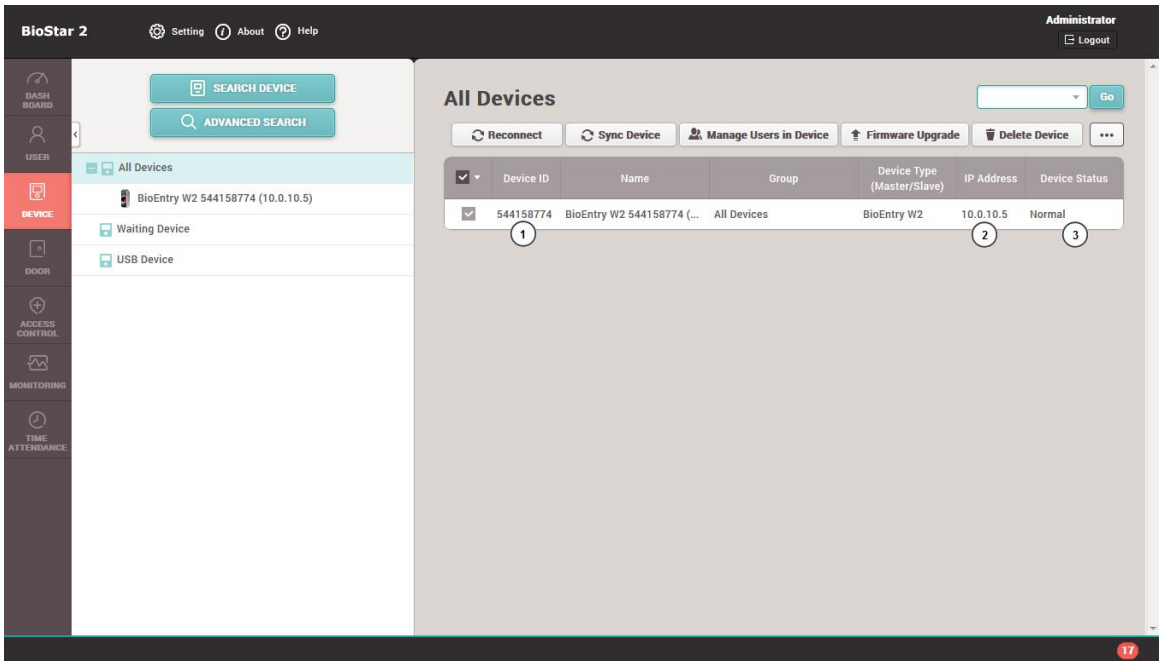

Figure 1

The numbered item is required by EXgarde to complete the setup.

- 1- Serial number of the reader
- 2- IP address of the reader
- 3- Status of the reader

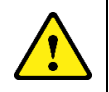

CAUTION! Ensure the Wiegand Input / Output mode in the reader advanced settings is set to OUTPUT

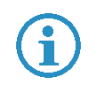

**NOTE**: Ensure all readers have been added in the BioStar2 software and are all online

| Wiegand      |        |
|--------------|--------|
| Input/Output | Output |
| Figure 2     |        |

| BioStar 2                                    | × +                               |                              |                          |       |                 |                 |       | - 🗆 ×                     |
|----------------------------------------------|-----------------------------------|------------------------------|--------------------------|-------|-----------------|-----------------|-------|---------------------------|
| $\leftrightarrow$ $\rightarrow$ C $\odot$ lo | calhost/#/device/detail/544158776 | 5?offset=0&total=3&group_id= | 1&listOffset=0&pageNum=1 |       |                 |                 | •     | • ≅ ☆ ♀ ★ ⊖ :             |
| Apps 👩 sipgate   /                           | App 📓 BioStar 2 🚩 GARDIS ㅣ        | Login - TDSi Produ           |                          |       |                 |                 |       |                           |
| BioStar 2                                    | 段 Setting ① About ⑦ Help          |                              |                          |       |                 |                 |       | Administrator<br>E Logout |
| 6                                            |                                   | Scan Finger                  | OFF                      | • 0   | msec 0          | msec 🔄 Fade Out |       |                           |
| DASH<br>BOARD                                |                                   | Scan Card                    | OFF                      | * 0   | msec 0          | msec Fade Out   |       |                           |
| Q                                            |                                   | Auth Success                 | 075                      |       | man             | maac Eada Out   |       |                           |
| usen                                         |                                   | Auth Fail                    | OFF                      | •     |                 |                 |       |                           |
|                                              |                                   | Auth Duress                  |                          |       |                 |                 |       |                           |
|                                              | Trigger & Action                  |                              |                          |       |                 |                 |       | + Add                     |
|                                              | Conngalation                      |                              | Trigger                  |       |                 | Action          |       |                           |
| CONTROL                                      | Wiegand                           |                              |                          |       |                 |                 |       |                           |
|                                              | <ul> <li>Input/Output</li> </ul>  | Output                       |                          | • Pul | se Width(µs)    | 40              |       |                           |
| - Monte - Canada                             | <ul> <li>Input Format</li> </ul>  | ID#2 HID 37 bit-H10302       | Ŧ                        | • Pul | se Interval(µs) | 10000           |       |                           |
|                                              | Output Mode                       | Normal 🗌 Fail C              | ode Dx00 =               |       |                 |                 |       |                           |
|                                              |                                   |                              |                          |       |                 |                 |       |                           |
|                                              |                                   |                              |                          |       |                 |                 | Apply | Cancel                    |
|                                              |                                   |                              |                          |       |                 |                 |       |                           |
|                                              |                                   |                              |                          |       |                 |                 |       | 0                         |

In the following example we are setting the output to 37-bit Wiegand.

Figure 3

Go to Setting -> Card Formats in the Biostar Software. Take note of the format used for the output.

| 😰 BioStar 2 × +                                                       |                                                                     |                            |            |                  |                     | - o ×            |
|-----------------------------------------------------------------------|---------------------------------------------------------------------|----------------------------|------------|------------------|---------------------|------------------|
| $\leftrightarrow$ $\rightarrow$ C (O localhost/#/setting/card_format, | st/#/setting/card_format/wiegand/list?timestamp=1615464076221 💀 🍇 🏠 |                            |            |                  |                     | 2 0 <b>* 0</b> : |
| 🗰 Apps 🔮 sipgate   App 🙀 BioStar 2 🚩 GARDIS                           | S 📙 Login - TDSi Produ                                              |                            |            |                  |                     |                  |
| BioStar 2 🛞 Setting () About ()                                       | Неір                                                                |                            |            |                  |                     | Administrator    |
| CASH<br>BOARD Wiegand<br>A Smart Card                                 | ➡ Wiegan                                                            | d                          |            |                  |                     | •••              |
| USER                                                                  | Wiegand ID                                                          | Name                       | Total Bits | Number of Fields | Number of Issued Ca |                  |
|                                                                       | 1                                                                   | 26 bit SIA Standard-H10301 | 26         | 2                | 0                   |                  |
|                                                                       | 2                                                                   | HID 37 bit-H10302          | 37         | 1                | 0                   |                  |
| DOOR                                                                  | 3                                                                   | HID 37 bit-H10304          | 37         | 2                | 0                   |                  |
| $\odot$                                                               | 4                                                                   | HID Corporate 1000         | 35         | 2                | 0                   |                  |
| ACCESS<br>CONTROL                                                     | 5                                                                   | HID Corporate 1000 48bit   | 48         | 2                | 0                   |                  |
| - <del>-</del>                                                        | 6                                                                   |                            | -          |                  | 0                   | 1                |
| MONITORING                                                            | 7                                                                   |                            | -          |                  | 0                   | 1                |
|                                                                       | 8                                                                   |                            | -          |                  | 0                   | 1                |
| ATTENDANCE                                                            | 9                                                                   | -                          |            |                  | 0                   | 1                |
|                                                                       | 10                                                                  | -                          |            |                  | 0                   | 1                |
|                                                                       | 11                                                                  | -                          |            |                  | 0                   | 1                |
|                                                                       | 12                                                                  |                            |            |                  | 0                   | 1                |
|                                                                       | 13                                                                  | -                          | -          |                  | 0                   | 1                |
|                                                                       |                                                                     |                            |            |                  |                     | . 0              |

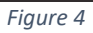

Go into the TDSi Suprema folder and edit the following configuration file :-

SupremaW2Integration.exe.config. Ensure the SetTDSiWiegandConfig value equals the 37-bit Wiegand format in Figure 4 e.g. in the following example it is set to 2.

| SupremaW2Integration.exe.config - Notepad                                                                                                    |                  |          |                 | -       |            | $\times$ |
|----------------------------------------------------------------------------------------------------|------------------|----------|-----------------|---------|------------|----------|
| File Edit Format View Help                                                                                                    |                  |          |                 |         |            |          |
| xml version="1.0" encoding="utf-8"?                                                                                                    |                  |          |                 |         |            | ^        |
| <configuration></configuration>                                                                                                    |                  |          |                 |         |            |          |
| <configsections></configsections>                                                                                                    |                  |          |                 |         |            |          |
| For more information on Entity Framewo</td <td>rk configuration</td> <td>, visit</td> <td>http://go.micr</td> <td>osoft</td> <td>.com/fw</td> <td>ıli</td>                                                                                                    | rk configuration | , visit  | http://go.micr  | osoft   | .com/fw    | ıli      |
| <pre><section <="" name="entityFramework" sku=".NETF&lt;/pre&gt;&lt;/td&gt;&lt;td&gt;ramework,Version&lt;/td&gt;&lt;td&gt;=v4.5" td="" type="Syste&lt;/pre&gt;&lt;/td&gt;&lt;td&gt;m.Data.Entity.In&lt;/td&gt;&lt;td&gt;ternal.C&lt;/td&gt;&lt;td&gt;ConfigFile.Enti&lt;/td&gt;&lt;td&gt;tyFram&lt;/td&gt;&lt;td&gt;neworks&lt;/td&gt;&lt;td&gt;ec&lt;/td&gt;&lt;/tr&gt;&lt;tr&gt;&lt;td&gt;&lt;/configSections&gt;&lt;/td&gt;&lt;td&gt;&lt;/td&gt;&lt;td&gt;&lt;/td&gt;&lt;td&gt;&lt;/td&gt;&lt;td&gt;&lt;/td&gt;&lt;td&gt;&lt;/td&gt;&lt;td&gt;&lt;/td&gt;&lt;/tr&gt;&lt;tr&gt;&lt;td&gt;&lt;startup&gt;&lt;/td&gt;&lt;td&gt;&lt;/td&gt;&lt;td&gt;&lt;/td&gt;&lt;td&gt;&lt;/td&gt;&lt;td&gt;&lt;/td&gt;&lt;td&gt;&lt;/td&gt;&lt;td&gt;&lt;/td&gt;&lt;/tr&gt;&lt;tr&gt;&lt;td&gt;&lt;pre&gt;&lt;supportedRuntime version=" v4.0"=""><td>&gt;</td><td></td><td></td><td></td></section></pre> | >                |          |                 |         |            |          |
|                                                                                                    |                  |          |                 |         |            |          |
| <pre><connectionstrings> </connectionstrings></pre>                                                                                                    | n (a). Databasa  | (4)      |                 |         | (-)"       |          |
| <pre></pre>                                                                                                    | r={0}; Database= | {1}; Use | er ID={2}; Pass | wor:u={ | [3} pr     | .00      |
| <pre> </pre>                                                                                                    |                  |          |                 |         |            |          |
| <pre>(appSettings) (add key="AccessControlSystem" yalue="EXgar</pre>                                                                                                    | de" /s           |          |                 |         |            |          |
| <pre>cadd key="DatabaseServer" value=".\EXGARDE"</pre>                                                                                                    | />               |          |                 |         |            |          |
| <pre><add key="Database" value="EXGARDE"></add></pre>                                                                                                    | 12               |          |                 |         |            |          |
| <pre><add <="" key="DatabaseUserId" pre="" value="ExpandeUse"></add></pre>                                                                                                    | r" />            |          |                 |         |            |          |
| <pre><add <="" kev="DatabasePassword" td="" value="GV72JPrv&lt;/pre&gt;&lt;/td&gt;&lt;td&gt;6YzICxowhREkpa3E&lt;/td&gt;&lt;td&gt;4U+u0tb3&lt;/td&gt;&lt;td&gt;4000KJer6vs="><td>/&gt;</td><td></td><td></td></add></pre>                                                                                                    | />               |          |                 |         |            |          |
| <add key="KeyType" value="6"></add>                                                                                                    |                  |          | <u> </u>        |         |            |          |
| <pre><add <="" key="SetTDSiWiegandConfig" pre="" value="2"></add></pre>                                                                                                    | >                |          |                 |         |            |          |
| <add key="WiegandFormatId" value="42"></add>                                                                                                    |                  |          |                 |         |            |          |
| <pre><add desfireappid"="" key="DesfirePrimaryKey" value="1"></add></pre>                                                                                                    |                  |          |                 |         |            |          |
| <add key="DesfireFileId" value="1"></add>                                                                                                    |                  |          |                 |         |            |          |
| <add key="TCMClientType" value="11"></add>                                                                                                    |                  |          |                 |         |            |          |
| <add key="SSLEnabled" value="0"></add>                                                                                                    |                  |          |                 |         |            |          |
| <add key="RootCertificatePath" value="Certi&lt;/td&gt;&lt;td&gt;ficates/ca.cert.&lt;/td&gt;&lt;td&gt;pem"></add>                                                                                                    |                  |          |                 |         |            |          |
| <pre><add kev="ServerCertificatePath" value="Cer&lt;/pre&gt;&lt;/td&gt;&lt;td&gt;tificates/server&lt;/td&gt;&lt;td&gt;.cert.pe&lt;/td&gt;&lt;td&gt;em"></add></pre>                                                                                                    |                  |          | × *             |         |            |          |
|                                                                                                    | 1 22 6 1 42      | 40000    |                 |         | 0. 11. 0.0 |          |
|                                                                                                    | Ln 20, Col 49    | 100%     | Windows (CRLF)  | UIF-    | 8 with BO  | Μ        |
|                                                                                                    | Figure 5         |          |                 |         |            |          |

Once the readers have been configured correctly, ensure the BioStar 2 Services has been stopped. Failure to do so will prevent EXgarde from connecting to the biometric readers.

| 03         |                                    |                                |                |         |               |               | _ |       |
|------------|------------------------------------|--------------------------------|----------------|---------|---------------|---------------|---|-------|
| ion View   | Help                               |                                |                |         |               |               |   |       |
| <b>F </b>  |                                    |                                |                |         |               |               |   |       |
|            |                                    |                                |                |         |               |               | _ | <br>_ |
| es (Local) | Services (Local)                   |                                |                |         |               |               |   |       |
|            | BioStar 2 Launcher                 | Name                           | Description    | Status  | Startup Type  | Log On As     |   |       |
|            |                                    | AssignedAccessManager Ser      | AssianedAcc    |         | Manual (Trigg | Local System  |   |       |
|            | Start the service                  | Auto Time Zone Updater         | Automaticall   |         | Manual (Trigg | Local Service |   |       |
|            |                                    | AVCTP service                  | This is Audio  | Running | Manual (Trigg | Local Service |   |       |
|            | Description:                       | Background Intelligent Tran    | Transfers file | Running | Automatic (De | Local System  |   |       |
|            | BioStar 2 Launcher by Suprema Inc. | Background Tasks Infrastruc    | Windows inf    | Running | Automatic     | Local System  |   |       |
|            |                                    | Asse Filtering Engine          | The Base Filt  | Running | Automatic     | Local Service |   |       |
|            |                                    | BioStar 2 Launcher             | BioStar 2 La   |         | Automatic     | Local System  |   |       |
|            |                                    | 🖏 BioStar 2 Launcher(x64)      | BioStar 2 La   |         | Automatic     | Local System  |   |       |
|            |                                    | 🖏 BioStar 2 MariaDB(x64)       |                |         | Automatic     | Local System  |   |       |
|            |                                    | 🥋 BioStar 2 TA Web Server(x64) | BioStar 2 TA   | Running | Automatic     | Local System  |   |       |
|            |                                    | 🖏 BioStar 2 Web Server         | BioStar 2 We   | Running | Automatic     | Local System  |   |       |
|            |                                    | 🆏 BioStar 2 Web Server(x64)    | BioStar 2 We   | Running | Automatic     | Local System  |   |       |
|            |                                    | 🖏 BitLocker Drive Encryption S | BDESVC hos     |         | Manual (Trigg | Local System  |   |       |
|            |                                    | 🎑 Block Level Backup Engine S  | The WBENGI     |         | Manual        | Local System  |   |       |
|            |                                    | 🖏 Bluetooth Audio Gateway Se   | Service supp   | Running | Manual (Trigg | Local Service |   |       |
|            |                                    | Review Support Service         | The Bluetoo    | Running | Manual (Trigg | Local Service |   |       |
|            |                                    | 🎑 Bluetooth User Support Serv  | The Bluetoo    |         | Manual (Trigg | Local System  |   |       |
|            |                                    | 🍓 Bonjour Service              | Enables har    | Running | Automatic     | Local System  |   |       |
|            |                                    | SranchCache                    | This service   |         | Manual        | Network Se    |   |       |
|            |                                    | 🎑 Capability Access Manager S  | Provides faci  | Running | Manual        | Local System  |   |       |
|            |                                    | 🤹 CaptureService_9b563         | Enables opti   |         | Manual        | Local System  |   |       |

Figure 6

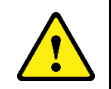

CAUTION! Ensure the BioStar 2 Service has been STOPPED before running EXgarde Communications

# 4. Suprema W2 service

To enable communications between EXgarde and the Suprema W2 readers, the Suprema W2 Service installed must be running.

The Suprema W2 Service Manager can be used to install the service and set the start-up method. This can be found in C:\Program Files (x86)\TDSi\Exgarde\Suprema W2\ SupremaW2IntegrationServiceManager.exe

| Organize 🔻 🛛 Include in librar | ry ▼ Share with ▼ New folder           |                  |                    | 80 · 🔟   |
|--------------------------------|----------------------------------------|------------------|--------------------|----------|
| ☆ Favorites                    | Name                                   | Date modified    | Туре               | Size     |
|                                | 🕌 fr                                   | 12/04/2017 08:56 | File folder        |          |
| 🥽 Libraries                    | SupremaW2Integration.exe               | 12/04/2017 09:48 | Application        | 29 KB    |
|                                | SupremaW2Integration.vshost.exe        | 12/04/2017 08:46 | Application        | 23 KB    |
| 💺 Computer                     | SupremaW2IntegrationConfiguration.exe  | 12/04/2017 09:48 | Application        | 12 KB    |
|                                | SupremaW2IntegrationServiceManager.exe | 12/04/2017 08:46 | Application        | 11 KB    |
| 辑 Network                      | BS_SDK_V2.dll                          | 07/04/2017 09:50 | Application extens | 4,634 KB |
|                                | EntityFramework.dll                    | 09/10/2015 12:40 | Application extens | 5,075 KB |
|                                | EntityFramework.SqlServer.dll          | 09/10/2015 12:40 | Application extens | 607 KB   |
|                                | EXgarde.Common.dll                     | 11/04/2017 16:19 | Application extens | 41 KB    |
|                                | Exgarde.Functions.dll                  | 10/04/2017 14:07 | Application extens | 7 KB     |
|                                | EXgarde.Localization.dll               | 11/04/2017 16:19 | Application extens | 143 KB   |
|                                | October Digarde.TCM.dll                | 11/04/2017 16:19 | Application extens | 15 KB    |
|                                | EXgardeDatabaseInterface.dll           | 11/04/2017 16:19 | Application extens | 39 KB    |
|                                | 🚳 ExgardeDataDomain.dll                | 11/04/2017 16:19 | Application extens | 166 KB   |
|                                | ExgardeDataLayer.dll                   | 11/04/2017 16:19 | Application extens | 132 KB   |
|                                | EXgardeEventProcessor.dll              | 11/04/2017 16:19 | Application extens | 16 KB    |
|                                | EXgardeTcmInterface.dll                | 11/04/2017 16:19 | Application extens | 50 KB    |
|                                | ExgardeToSupremaUtils.dll              | 11/04/2017 16:19 | Application extens | 25 KB    |
|                                | Microsoft.Web.Infrastructure.dll       | 08/07/2013 15:15 | Application extens | 45 KB    |
|                                | 🚳 NLog.dll                             | 28/01/2016 14:23 | Application extens | 411 KB   |
|                                | SupremaSdkModels.dll                   | 11/04/2017 16:19 | Application extens | 42 KB    |
|                                | SupremaW2Commands.dll                  | 11/04/2017 16:19 | Application extens | 47 KB    |
|                                | SupremaW2Common.dll                    | 11/04/2017 16:19 | Application extens | 25 KB    |
|                                | Supremol/ODer icoInterface dll         | 11/04/2017 16:10 | Application autons | 57 VD    |

Figure 7

The Suprema Service Manager can be used to control/configure the Suprema Service; the start/stop buttons can be used to start or stop the service. When you first run EXgarde, the Suprema Service will be set to run in manual mode by default. This can be changed to run in Automatic mode by right clicking on the shortcut you have just created and selecting Run as administrator, click yes on the next screen to accept running as Administrator.

The Suprema Service Manager will open and 'Start-up type' will default to Manual. To enable Automatic start-up of the service, click Stop then Uninstall, then select Automatic from the drop-down list and click Install, next click on Start. From now on every time the PC running EXgarde is started the Suprema Service will start.

| 🖳 Exgarde Suprema W2 Service Manager | × |
|--------------------------------------|---|
|                                      |   |
| Startup type                         |   |
| Install Uninstall                    |   |
| Start Stop                           |   |
|                                      |   |

Figure 8

# 4.1 Suprema W2 Service Configuration

If a client installation of EXgarde is being used or if EXgarde is connecting to a custom database, the connections will need to be set up for the service to function correctly.

This can be found in C:\Program Files (x86)\TDSi\Exgarde\Suprema W2\ SupremaW2IntegrationConfiguration.exe

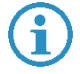

NOTE: The configuration tool will need to be run as administrator

To access the service configuration tool, complete the login details

| 🖳 Login  |          |
|----------|----------|
| Tenant   | Landlord |
| Operator | Admin    |
| Password | XXXX     |
|          | Login    |

```
Figure 9
```

| 🖳 EXgarde Suprema W2 Sen | vice Configuration 💼 🔳 🗾 |
|--------------------------|--------------------------|
| Database Server          | .\EXGARDE                |
| Database Name            | EXGARDE                  |
| Database User            | ExgardeUser              |
| Database User Password   |                          |
| DESfire Key              |                          |
| DESfire App Id           | 1                        |
| DESfire File Id          | 1                        |
|                          | Update Enable SSL        |

Figure 10

Database server – This needs to be the address of the server. Database Name – This needs to be the name of the server . Database User – This need to be the user login. Database User Password – This needs to be the database password. DESfire Key – Encrypton key used to access the DESfire cards DESfire App ID – Location of data stored on DESfire card DESfire File ID – Location of file store within the application

Once the information entered is correct click on **Update** 

# 4.2 SSL (Secure Socket Layer) control

The SSL control feature will allow the data communicated between the service and the readers using a 4096 bit encrypted RSA key. This can also be configured to use custom certificates.

### 4.2.1 Enable SSL

To enable SSL between readers and the service, login in to the service configuration tool and click on the **Enable SSL** button at the bottom of the page.

| 🖳 EXgarde Suprema W2 Service Configuration 💼 🔳 💌 |                   |  |  |  |
|--------------------------------------------------|-------------------|--|--|--|
| Database Server                                  | .\EXGARDE         |  |  |  |
| Database Name                                    | EXGARDE           |  |  |  |
| Database User                                    | Exgarde User      |  |  |  |
| Database User Password                           |                   |  |  |  |
| DESfire Key                                      |                   |  |  |  |
| DESfire App Id                                   | 1                 |  |  |  |
| DESfire File Id                                  | 1                 |  |  |  |
|                                                  | Update Enable SSL |  |  |  |

Figure 11

A message box will appear informing that the service will need to be restarted.

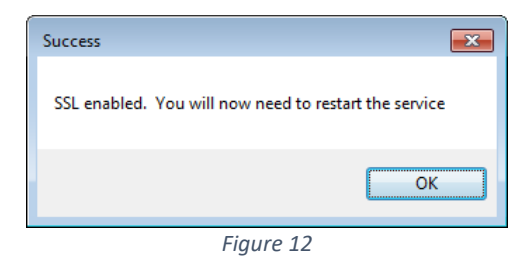

Click on the **OK** button and restart the service to complete the process.

### 4.2.2 Disable SSL

To disable the SSL feature, log in to the configuration tool and click on the **Disable SSL** button.

| 🖳 EXgarde Suprema W2 Service Configuration 📃 🔲 💌 |                    |  |  |  |
|--------------------------------------------------|--------------------|--|--|--|
| Database Server                                  | \EXGARDE           |  |  |  |
| Database Name                                    | EXGARDE            |  |  |  |
| Database User                                    | ExgardeUser        |  |  |  |
| Database User Password                           |                    |  |  |  |
| DESfire Key                                      | •                  |  |  |  |
| DESfire App Id                                   | 1                  |  |  |  |
| DESfire File Id                                  | 1                  |  |  |  |
|                                                  | Update Disable SSL |  |  |  |
|                                                  |                    |  |  |  |

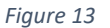

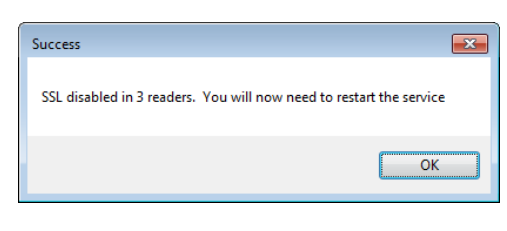

A message will appear informing of disabled readers and the requirement to restart the service

Figure 14

# 4.3 DESFire Card Configuration

The current encryption method use by Suprema is the Triple DES format, therefore the Suprema Service Configuration tool can also be used to allow the readers to operate with the Triple DES card technology.

For the Triple DES cards to function with the Suprema readers, the Master key, Application ID and the File ID must be available.

To set the application and file id's, log in to the configuration tool.

| 🖳 Login  | - • •    |
|----------|----------|
| Tenant   | Landlord |
| Operator | Admin    |
| Password | ****     |
|          | Login    |

Figure 15

The DESFire Key application and file ID's will now be available to amend.

| DESfire Key     | •••••  |            |
|-----------------|--------|------------|
| DESfire App Id  | 1      |            |
| DESfire File Id | 1      | <u>*</u>   |
|                 | Update | Enable SSL |

Figure 16

Perform the necessary changes and click on the **Update** button

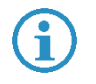

**NOTE**: The service will need to be restarted and an ACU reset will need to be performed

# 5. Setting up Suprema in EXgarde

# 5.1 Suprema W2 Readers connected to controllers.

Log into the EXgarde using the default password **tdsi.** This can be changed later if required.

Once logged in, you will be presented with the EXgarde Home Page. From here you will be able to add the Suprema readers to the system.

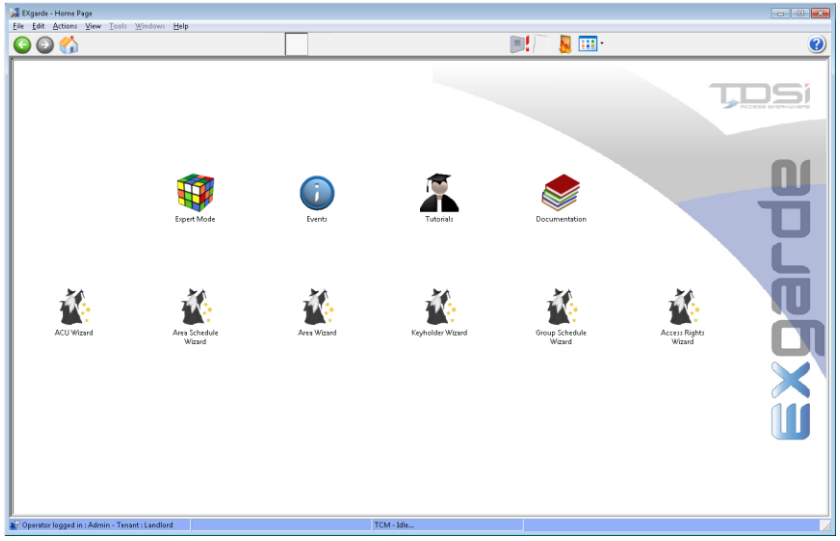

Figure 17

To begin adding the first reader, click on the ACU Wizard icon. This will guide to through the necessary steps for you to get the first reader online.

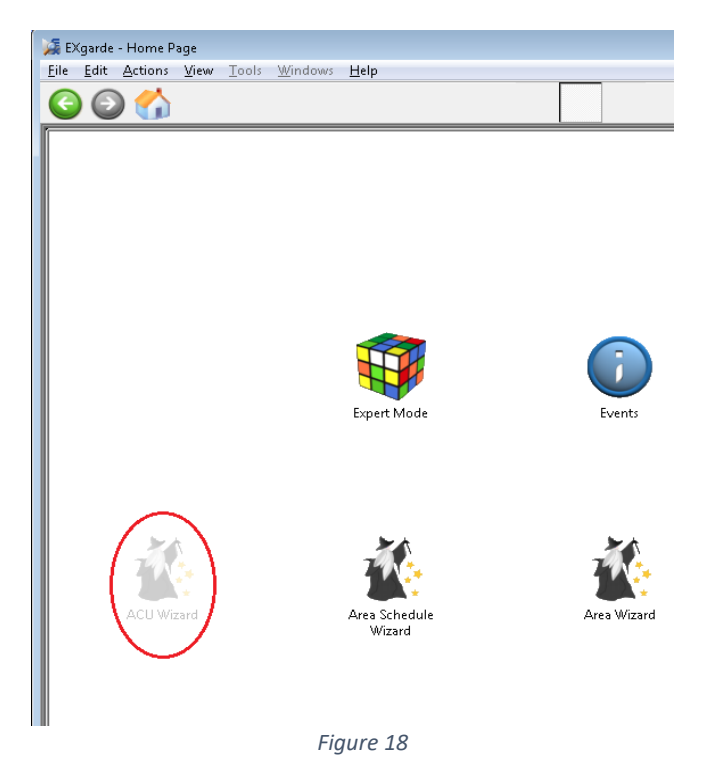

Follow the step through the process and when prompted to select the type of reader, select Suprema from the list.

| 🎉 EXgarde - ACU Wizard            |                                                                                                    |
|-----------------------------------|----------------------------------------------------------------------------------------------------|
| <u>File Edit Actions View Too</u> | Is <u>W</u> indows <u>H</u> elp                                                                                                    |
| 6 6                               |                                                                                                    |
| aprde                             | Select the type of reader to be used on your system          Magnetic       •         Panasonic Iris       •         Suprema       •         TDSi MIFARE       •         TDSi Wiegand       •         Universal Decode       • |
|                                   | Figure 19                                                                                                    |

To add further door controllers as required, click the Start Again button. When all the readers have been added, click on the finished button.

| 🚂 EKgarde - ACU Wizard             |                                           |                                                                                                  |    |                                                     |
|------------------------------------|-------------------------------------------|--------------------------------------------------------------------------------------------------|----|-----------------------------------------------------|
| File Edit Actions View Icol        | ls <u>W</u> indows <b>∐elp</b>            | 🖬 🗂 🖻 🚥.                                                                                         |    | <b>A</b>                                            |
|                                    |                                           |                                                                                                  |    | U                                                   |
| <u>u</u>                           | ACU Suprema has been successfully created |                                                                                                  |    | Comma PC TDSHWKS05 selected                         |
|                                    |                                           |                                                                                                  |    | PC connects to the Door controller<br>using 10.0.01 |
|                                    |                                           |                                                                                                  |    | Door controller Suprema added                       |
|                                    |                                           |                                                                                                  |    | Using Suprema readers                               |
|                                    |                                           |                                                                                                  |    | Door controller has 1 Doot(s)                       |
|                                    |                                           | Finish Start Again                                                                               |    | The Door Readers are configured                     |
|                                    |                                           | Clicking Finish will save the addition of the new ACU                                            |    | Readers are assigned to Areas                       |
|                                    | If you wish to run through the W          | zard again to add another ACU, the <b>Start Again</b> button will take you back to the beginning | ٠. | End End                                             |
| Counter langed in : Admin - Te     | unant i l'andioud                         | TCM. MA                                                                                          |    |                                                     |
| We obtained togged in two min a re |                                           | 1 OW - MARIN                                                                                     |    | 1                                                   |

Figure 20

You will now need to set up the readers in the system. Click on the Expert Mode icon on the home page.

| EXgarde - Home Page<br>File Edit Actions View Tools Wi | ndows Help             |            |                   |                          |               | ×  |
|--------------------------------------------------------|------------------------|------------|-------------------|--------------------------|---------------|----|
| 00                                                     |                        |            |                   | 💓 📙 🛄 ·                  |               | 2  |
|                                                        |                        | Crets      | Tores             | Eccumentation            |               | 2  |
| ACU Waard                                              | Aras Schoole<br>Wizard | Area Woard | Køyholder Witzerd | Group Schudule<br>Wizard | Access Rights |    |
| Poperator logged in : Admin - Tenant :                 | Landlord               |            | TCM - Idle        |                          |               | 14 |

Figure 21

From the Shortcut bar on the left-hand side, click on the **Equipment** button.

| Active Tenant: Landlord                          | (The t |
|--------------------------------------------------|--------|
| <b>Keyholders</b>                                | Date/T |
| Equipment                                        |        |
| Reports                                          |        |
| # 10                                             | 1      |
| 🖉 Operator logged in : Admin - Tenant : Landlord |        |
| Figure 22                                        |        |

To create a portal for the Suprema BioEntry W2 or BioStation readers, click on the Summary button and the select **Portals**.

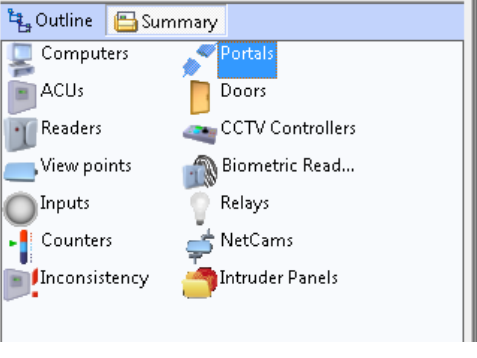

Figure 23

In the middle of the screen, click on the **New** button. Entre the name of your portal in the Name field

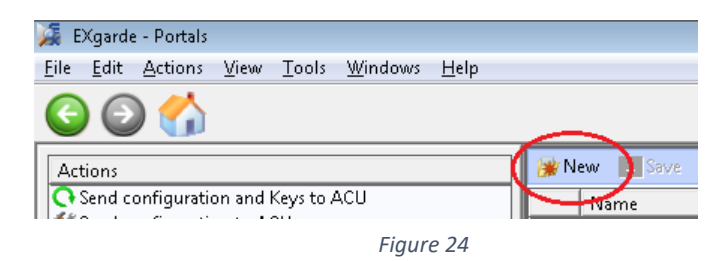

Select the Type of Portal to be Biometric

| - Type of Portal  |                        |   |
|-------------------|------------------------|---|
| Type<br>Biometric | Computer<br>TDSI-WKS05 | • |
|                   | Figure 25              |   |

Select the Biometric Reader Model to be Suprema W2.

| - Portal Configuration |                     |
|------------------------|---------------------|
| Biometric Reader Model | ☑ IP Communications |
|                        | Figure 26           |

Check the IP communications Box and the click on Save.

Next in the Summary List on the left-hand side of the screen, select the Biometric Readers from the list.

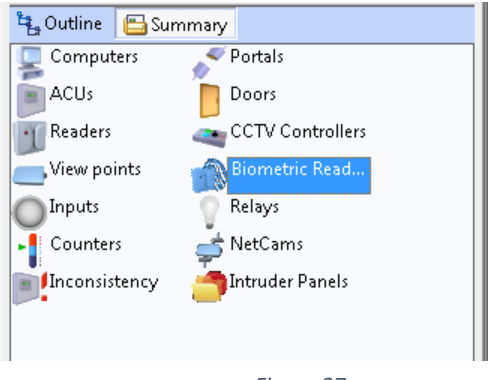

Figure 27

Click on the **New** button to create a new Biometric reader.

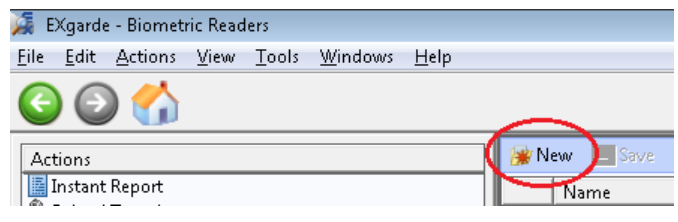

Figure 28

In the Reader properties window, complete the following fields.

| 🎯 New 📃 Save 💃 Delete    | Properties <u>C</u> olumns |
|--------------------------|----------------------------|
| Name<br>New Bio Reader 1 |                            |
| - Information            |                            |
| Long Name                | Comment                    |
|                          |                            |
| - Biometric Type         |                            |
| Biometric Reader Type    | Biometric Reader Model     |
| Suprema W2 💌             | BioEntry W2                |
| Unit number              | to reader                  |
| - Communication          |                            |
| Portal                   |                            |
| TDSI-WKS05 : Suprema W2  | •                          |
| Connected to ACU:        | Reader                     |
| IR Address               | IP Port                    |
|                          | 51211                      |
|                          |                            |

Figure 29

- **I** Type the name for the reader into the Name field.
- Select the Biometric Type as Suprema W2 and the model as BioEntry W2.
- *Enter the Unit Serial Number as specified in the Suprema BioStar2 software.*
- Select the Controller and reader to which the reader is physically connected to.
- Finally, enter the IP address for the Suprema reader and the port to 51211
- Once done, click Save.

To add more readers to the system, repeat this process until finished.

Finally, Start the EXgarde Communications application to establish connect to the door controllers and readers.

### 5.2 Suprema W2 as a standalone ACU

The new Suprema W2 integration can also operate as standalone access controllers, eliminating the requirement for access control units.

To setup a BIOentry W2 or BIOstation W2 access reader, login to EXgarde and select the expert function from the home page.

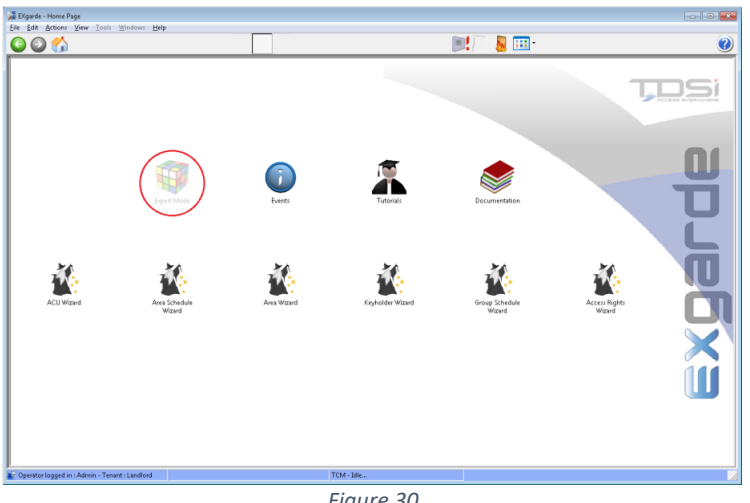

Figure 30

From the Shortcut bar on the left-hand side, click on the **Equipment** button.

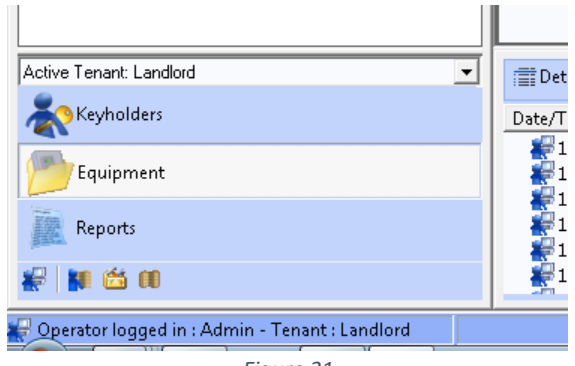

Figure 31

To create a portal for the Suprema BioEntry W2 or BioStation readers, click on the Summary button and the select Portals.

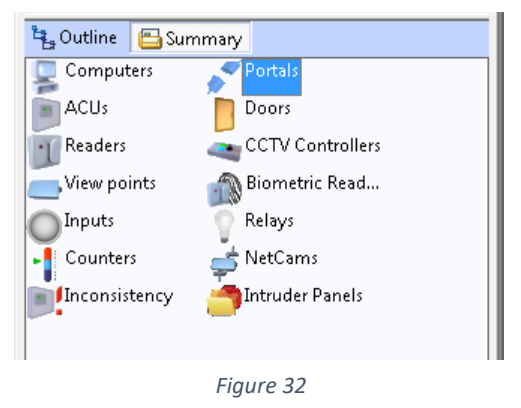

In the middle of the screen, click on the **New** button. Entre the name of your portal in the Name field

| Eile       Edit       Actions       View       Tools       Windows       Help         Image: Construction and Keys to ACU       Image: Construction and Keys to ACU       Image: Construction and Keys to ACU       Image: Construction and Keys to ACU | 羄 EXgarde - Portals      |                            |                 |              |          |      |
|----------------------------------------------------------------------------------------------------|--------------------------|----------------------------|-----------------|--------------|----------|------|
| Actions<br>Send configuration and Keys to ACU                                                                                                    | <u>File Edit Actions</u> | <u>V</u> iew <u>T</u> ools | <u>W</u> indows | <u>H</u> elp |          |      |
| Actions Save                                                                                                    | C 🕑 🏠                    |                            |                 |              | $\frown$ |      |
| Send configuration and Keys to ACU                                                                                                    | Actions                  |                            |                 |              | 🛛 🎯 New  | Save |
|                                                                                                    | Send configuration       | on and Keys to /           | ACU             |              | ivar     | ne   |

Figure 33

Select the Type of Portal to be Biometric

| - Type of Portal  |                        |          |
|-------------------|------------------------|----------|
| Type<br>Biometric | Computer<br>TDSI-WKS05 | <b>•</b> |
|                   | Figure 34              |          |

Select the Biometric Reader Model to be Suprema W2.

| - Portal Configuration |             |
|------------------------|-------------|
| Biometric Reader Model | nunications |
| Figure 35              |             |

Check the IP communications Box and the click on Save.

Next in the Summary List on the left-hand side of the screen, select the ACUs from the list.

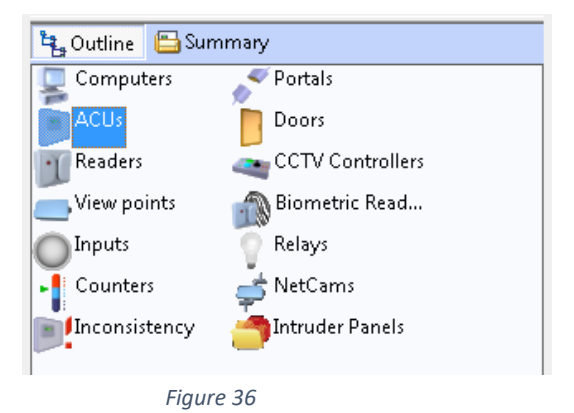

Click on the **New** button to create a new Biometric reader.

| * | New 👻 📰 Save 🛛 🗶 De          |
|---|------------------------------|
|   | eXpert rr<br>eXpander        |
|   | eXcel 2<br>eXcel 4           |
|   | MicroGarde 1<br>MicroGarde 2 |
|   | Aperio<br>Simons Voss        |
| ~ | Suprema W2                   |
|   | Create using Wizard          |

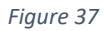

With the new ACU created, give it an appropriate name and click on the Save button.

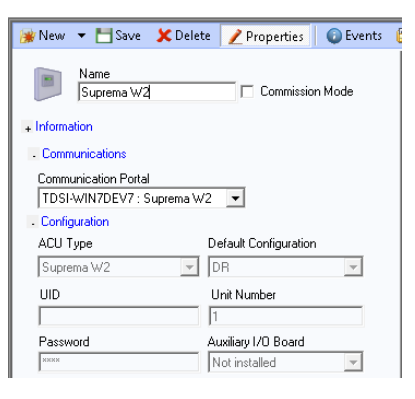

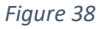

Next, click on the Outline button in the left hand menu to access the outline view.

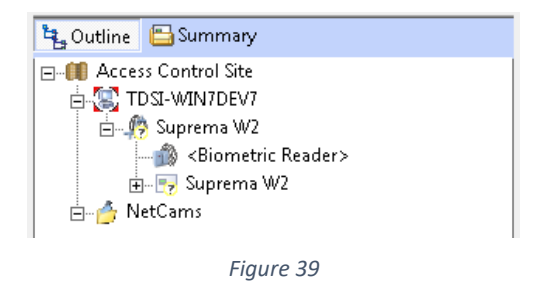

Select the New Bio Reader 1 from the list.

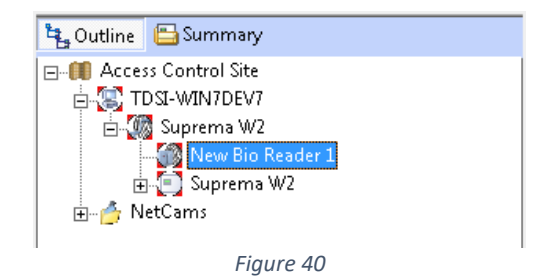

Select the Properties tab and complete the required fields

| P                                                                               |
|---------------------------------------------------------------------------------|
| 😹 New 💾 Save 🗶 Delete 📝 Properties 🛛 🛄 <u>C</u> olumns                          |
| Name<br>BIOstar 2                                                               |
| + Information                                                                   |
| - Biometric Type                                                                |
| Biometric Reader Type Biometric Reader Model<br>Suprema W2 💽 Suprema W2 💌       |
| Unit number<br>544160183<br>Do not distribute templates to reader               |
| - Communication                                                                 |
| Portal                                                                          |
| TDSI-WIN7DEV7 : Suprema W2                                                      |
| Connected to ACU: Reader                                                        |
| Suprema W2 💌 Reader 1 💌                                                         |
| IP Address IP Port           10         0         .10         .11         51211 |
| - Access Mode                                                                   |
| Fingerprint Only Enabled 24/7                                                   |
| Card Only Disabled 24/7                                                         |
| Card + Fingerprint Disabled 24/7                                                |
|                                                                                 |

Figure 41

- **Biometric Reader Type** Select Suprema W2
- **Biometric Reader Model** Select Suprema W2
- Unit Number Enter the reader serial number (found on the back of the reader)
- Portal Select the Portal the reader is attached too
- **Connected to ACU** Select the ACU reader is attached too
- **Reader** Select Reader 1
- IP Address Enter the reader IP address
- IP Port this should be set to default 51211 unless user defined

### 5.3 Adding a Secure I/O 2 module

If a secure I/O module has been added to the BIOstar2 ACU door entry system, it will need to be set up in EXgarde.

To set up the Secure I/O module, select the ACU the module will be attached too and open the properties menu.

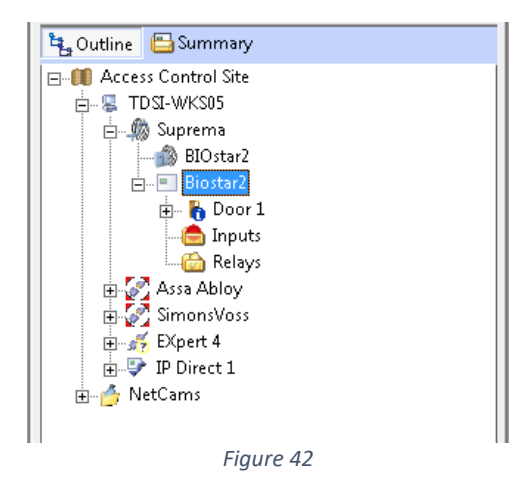

Enter the serial number of the I/O module found on the back of the unit into the Comments field, under the Information tab and click save. The IO unit will now be operational.

| 🎯 New 🔻 💾 Save  🗶 Del                        | ete 📝 Properties 🛛 💿 Events 🛛 |
|----------------------------------------------|-------------------------------|
| Name<br>Biostar2                             | Commission Mode               |
| Information                                  | Secure ID S/N<br>788682198    |
| Site 1                                       | •                             |
| - Communications                             | _                             |
| Communication Portal<br>TDSI-WKS05 : Suprema | •                             |
| Configuration                                | _                             |
| ACU Type                                     | Default Configuration         |
| Suprema W2                                   | DR 🗾                          |
| UID                                          | Unit Number                   |
| Password                                     | Auxiliary I/O Board           |
| Additional Configuration                     |                               |
| Fig                                          | ure 43                        |

Complete the process by clicking **Save**. The Suprema reader will now been updated to recognise the I/O module.

# 6. BIOstar 2 reader door setup

### 6.1 Associate Doors to an Access Area

Click on Equipment in the Navigation Window Click on Summary Click on Doors

| Computers               | ^ |
|-------------------------|---|
| Portals                 |   |
| ACUs                    |   |
| Doors                   |   |
|                         |   |
| View points             |   |
| Biometric Readers       |   |
| O Inputs                | - |
| Delaws                  | * |
| Active Tenant: Landlord | - |
|                         |   |
| Equipment               |   |
| Reports                 |   |
| # 10 🖄 🗰                |   |

Figure 44

In the main window select the door you wish to define Click on the Properties button in the Toolbar

| Save Properties DEvents              | Door states | 🌇 Schedule | <u>C</u> olumns      | 🗹 Check All 🛛 | U |
|--------------------------------------|-------------|------------|----------------------|---------------|---|
| Name<br>BIOstar door 1               | Door Number |            | Name<br>BIOstar door | Long Name     |   |
| Information     Long Name     Commen | ıt          | _          |                      |               |   |
|                                      |             | Figure 45  |                      |               |   |

### 6.2 Fire door setup

To enable the door as a Fire Door expand the Options section and tick the Fire Door option. If the associated inner or outer area for the door is configured as a fire door area, then the door will become unlocked when the fire input is activated

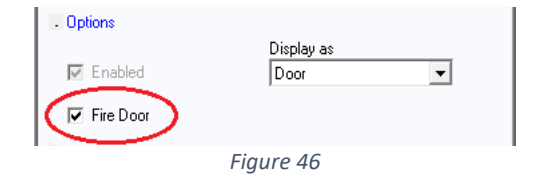

### 6.3 Door access area setup

To setup the Door's access areas expand the Access Areas section (Figure 32) In the Outer & Inner Area drop downs, select the 2 Access Areas which are either side of the door

| - Access Areas |                            |   |
|----------------|----------------------------|---|
| Outer Area     | Inner Area                 |   |
| Public         | <ul> <li>Public</li> </ul> | • |
|                | Figure 47                  |   |

### 6.4 Reader Location

Expanding the Additional tab will select where the reader or readers are located with respect to the Inner area.

|         | - Additional |     |           |          |          |
|---------|--------------|-----|-----------|----------|----------|
| ۰       | Readers      | I/O | Functions | Schedule | Events   |
| Readers |              |     | Located   |          |          |
|         | Reader 1     |     | - 0       | utside   | 🔿 Inside |
|         |              |     | Figure 4  | 8        |          |

### 6.5 Door Functions

Expanding the Functions tab will allow you to edit the Local & Remote Alarms and Lock Off Condition

| Readers                        | I/O        | Functions   | Schedule         | Events   |
|--------------------------------|------------|-------------|------------------|----------|
| .ocal Alarm                    | Delay (sei | conds) Remo | te Alarm Delay ( | minutes) |
| .ock Off Co                    | ndition    | 140         |                  |          |
|                                |            |             |                  |          |
| Door Open                      | ed         |             |                  |          |
| Door Open<br>1an Trap          | ed         | -           |                  |          |
| Door Open<br>Man Trap<br>Group | ed         | Туре        |                  |          |

Figure 49

### Local Alarm Delay

Once the time (in seconds) has been configured, the Door may stay open for defined time before the ACU generates a Local Alarm by the operating the on-board sounder.

### **Remote Alarm Delay**

Once the time (in minutes) has been configured, the Door may stay open for a defined time before the ACU generates a Remote Alarm.

Local and remote alarms will generate an event after the door has been left ajar for the specified time.

### Lock Off Condition

The Lock Off Condition determines when the door lock strike relay will turn off after the relay has been energized.

**Door Opened** - Lock strike relay will turn off as soon as the door is opened. **Door Closed** - Lock strike relay will turn off as soon as the door is closed. **Lock strike Timed Out** - Lock strike relay will turn off after the lock strike time has elapsed.

### 6.6 Door Schedule

Expanding the Schedule tab will allow you to apply a Door Schedule (i.e., doors unlocked 9am to 5pm).

Select an available schedule from the drop-down list. Selecting Relay Off 24/7 means that the door will be locked all day, every day for normal access. Selecting Relay On 24/7 means that the door will be unlocked all day, every day.

The Apply Schedule option determines how the schedule should be applied during days defined as holidays.

|  |  | 0 I | . Calcadata |  |
|--|--|-----|-------------|--|
|--|--|-----|-------------|--|

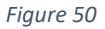

### 6.7 Manual Door Control

If you wish to manually select the door to follow an action (overriding the door schedule), then you can do this by selecting the door in the list view and selecting one of the following actions located in the Actions Window:

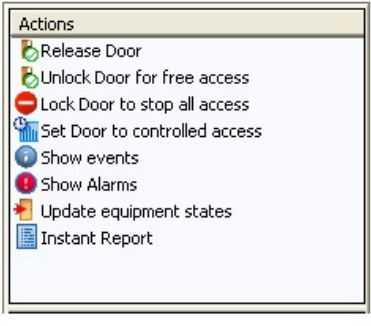

Figure 51

### 6.7.1 Release Door

Releases the Door manually (as when the Egress Button is pressed) which will follow the relay opening time (default of 4 seconds).

### 6.7.2 Unlock Door for Free Access

Unlocks the Door (it will remain unlocked until another manual or scheduled event causes it to become locked).

### 6.7.3 Lock Door to Stop All Access

When a door is barred, the readers and egress buttons are disabled, preventing all access via the door.

### 6.7.4 Set Door to Controlled Access

Will cancel all manual overrides and allow the door to follow the schedule it has been attached to. Doors can also be triggered by a Fire Input. This specifies if the door is to be automatically released on an input designated as a fire input becoming active. So, when the ACU receives an input from the fire panel, if selected as a Fire Door, it will remain unlocked until the fire panel has been reset and the Fire Input processed.

# 7. Alarms

To create an alarm (using Door Forced as an example) select the Equipment Button in the Shortcut window and then select Summary from the Navigation Window

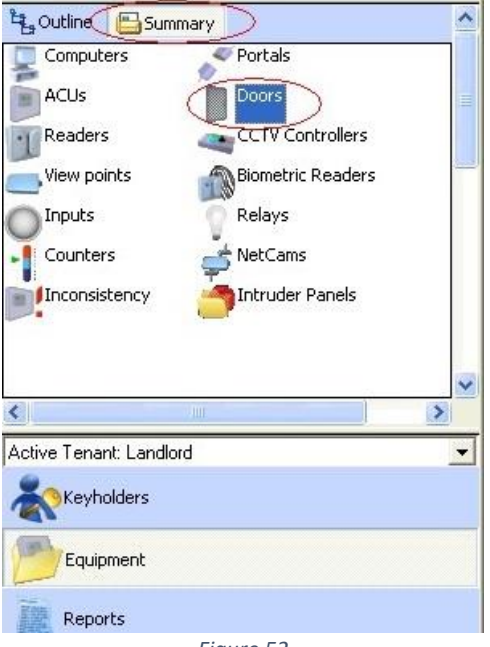

Figure 52

In the main window, select your door you wish the alarm to be applied to and click on the **Properties** button.

|   | _ Save             | Properties                             | ) Events | Door states      | 🌇 Schedule | Columns              | 🗹 Check All | 🗌 Ui |
|---|--------------------|----------------------------------------|----------|------------------|------------|----------------------|-------------|------|
|   | - Inform<br>Long I | Name<br> BIOstardoor1<br>ation<br>Name | Commen   | Door Number<br>1 |            | Name<br>BIOstar door | Long Nar    | ne   |
| 1 |                    |                                        |          | Figur            | e 53       |                      |             |      |

Next click on the Additional Drop-Down header and then on the **Events** tab.

| . A | dditional |             |       |       |           |    |       |
|-----|-----------|-------------|-------|-------|-----------|----|-------|
| Re  | aders     | I/O         | Func  | tions | Schedule  | Ev | ents  |
| Eve | nt mess   | age         |       | Alarm | procedure |    | Relay |
|     | Door      | opened      |       |       |           |    |       |
|     | Door      | closed      |       |       |           |    |       |
|     | Door      | forced      |       |       |           |    |       |
|     | Door      | Local aları | n     |       |           |    |       |
|     | Door      | Remote al   | arm   |       |           |    |       |
|     | Door      | Egress on   |       |       |           |    |       |
|     | Door      | Egress off  |       |       |           |    |       |
|     | Door      | Lock Strik  | e     |       |           |    |       |
|     | Door      | Alarm Shu   | int   |       |           |    |       |
|     | - Hand    | le state ch | anged |       |           |    |       |
|     | Lock      | state chan  | ged   |       |           |    |       |
|     | 🛛 Key c   | ylinder sta | te ch |       |           |    |       |
|     | Door      | Tamper      |       |       |           |    |       |
|     | Door      | Status      |       |       |           |    |       |
|     | Door      | Low Batte   | ry    |       |           |    |       |
|     | Quali     | ty of Servi | ce    |       |           |    |       |

Figure 54

Right-click on the event you wish the alarm to apply to and select **Properties** from the menu that appears .

| - Additional                                                      |                       |                                        |                      |           |    |       |
|-------------------------------------------------------------------|-----------------------|----------------------------------------|----------------------|-----------|----|-------|
| <ul> <li>Readers</li> </ul>                                       | I/O                   | Func                                   | tions                | Schedule  | Ev | ents  |
| Event messa                                                       | ge                    |                                        | Alarm p              | orocedure |    | Relay |
| <ul> <li>✓ Door o</li> <li>✓ Door c</li> <li>✓ Door fo</li> </ul> | per '<br>losi<br>prci | <u>D</u> isable e<br><u>E</u> nable ev | vent log<br>vent log |           |    |       |
| 🗹 🚺 Door L                                                        | oca<br>em             | Propertie                              | 25                   |           |    |       |
| LIVI 📕 Door Fi                                                    | aress or              | Fig                                    | gure 5               | 5         |    |       |

In the Event Action Details window, tick on the **Generate Operator Alarm** option box.

|            |                            |                            |                                        | X                                                                                                    |
|------------|----------------------------|----------------------------|----------------------------------------|----------------------------------------------------------------------------------------------------|
|            |                            |                            |                                        |                                                                                                    |
| Default    |                            |                            |                                        |                                                                                                    |
|            |                            |                            |                                        |                                                                                                    |
| Priority   |                            | New                        | Edit                                   |                                                                                                    |
| ,          |                            |                            |                                        |                                                                                                    |
|            |                            |                            |                                        |                                                                                                    |
|            |                            |                            |                                        |                                                                                                    |
|            |                            |                            |                                        |                                                                                                    |
|            |                            |                            | -                                      |                                                                                                    |
|            |                            |                            |                                        |                                                                                                    |
| <u>0</u> K | <u>C</u> ancel             | Apply                      | <u>H</u> elp                           |                                                                                                    |
| 51         |                            |                            |                                        |                                                                                                    |
|            | Default<br>Priority<br>3 ÷ | Default<br>Priority<br>3 € | Default<br>Priority<br>3 	€ New<br>New | Default         Priority         3 ♀         New         Edit         QK         QK         Encel         Apply         Help |

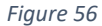

If there are no Alarm Procedures or you wish to create a new one, click on New

| Event Action Details         |                 |                                          |  |
|------------------------------|-----------------|------------------------------------------|--|
| General Trigger Sound        |                 |                                          |  |
| Event Message<br>Door opened | Default         |                                          |  |
| 🔽 Generate Operator Alarm    |                 |                                          |  |
| Alarm procedure              | Priority<br>3 🗣 | New Edit                                 |  |
| Alarm Actions                |                 | Add New                                  |  |
|                              |                 |                                          |  |
|                              |                 | Ψ.                                       |  |
|                              |                 |                                          |  |
|                              | <u>0</u> K      | <u>C</u> ancel <u>Apply</u> <u>H</u> elp |  |
|                              |                 |                                          |  |

Figure 57

Name the procedure an in the Operator Actions box, every line entered becomes a task the operator must acknowledge and take responsibility for

| larm Procedure Definition                 |          |                 |
|-------------------------------------------|----------|-----------------|
| Procedure <u>N</u> ame<br>Door Open Alarm |          |                 |
| Operator Actions                          |          |                 |
| Clear Alarm                               |          | <b>^</b>        |
|                                           |          |                 |
|                                           |          |                 |
|                                           |          |                 |
|                                           |          | ~               |
| <                                         |          | Þ               |
|                                           | <u> </u> | el <u>H</u> elp |
|                                           |          |                 |

### Figure 58

Once complete Click OK

If the event will be activating a relay or 3<sup>rd</sup> party, click on the **Trigger** tab.

| Event Action Details  |   |                                            |
|-----------------------|---|--------------------------------------------|
| General Trigger Sound |   |                                            |
|                       |   | 1                                          |
| Activate Relay        |   | Activate CCTV Viewpoint                    |
| ACU Rela              | / | None                                       |
| 4                     |   | VUgarde Wall                               |
| Activation Action     | Ţ | Tag CCTV Viewpoint<br>None                 |
| Notify Nodes<br>None  | • | Video Verification Viewpoint<br>None       |
|                       |   | <u>QK</u> <u>Cancel</u> Apply <u>H</u> elp |

Figure 59

For the event procedure to activate a relay (a spare relay must be available on the system) then highlight it in the relay window and select the relay from the list.

| ACU        |               | Relay |   |
|------------|---------------|-------|---|
|            |               |       |   |
| •          | III           |       | Þ |
| Activation | III<br>Action |       | Þ |

If the action will be triggering a CCTV operation, select the item from the desired CCTV options.

| Activate CCTV Viewpoint      |          |
|------------------------------|----------|
| None                         | -        |
|                              |          |
| VUgarde Wall                 |          |
|                              | -        |
|                              |          |
| Teo CCTV Viewpoint           |          |
|                              |          |
| None                         | <b>_</b> |
|                              |          |
| Video Verification Viewpoint |          |
| None                         | -        |
| Eiguro 61                    |          |
| Figure 01                    |          |

If remote notifications are setup, select the node from the Notify Nodes dropdown.

| otify Nodes |  |
|-------------|--|
| lone        |  |
|             |  |

Figure 62

If the event will be activating a sound file, click on the **Sound** tab.

| Event Action Details  |                       |   |
|-----------------------|-----------------------|---|
| General Trigge Sound  |                       |   |
|                       |                       |   |
| Play a Sound file     |                       |   |
| Available sound files |                       |   |
|                       |                       |   |
| Browse Play           |                       |   |
|                       |                       |   |
|                       |                       |   |
|                       |                       |   |
|                       |                       | 1 |
|                       | Div Cauces Shihh Lish | J |

Figure 63

If you wish a WAV file to be sounded on the PC when the alarm occurs, then click on browse and select your sound file and click OK.

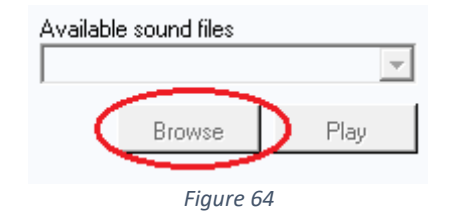

When you are happy with the alarm procedure, click **OK** and you will see the event icon in the door properties change to a red explanation mark

| Event message   | Alarm procedure | Relay |
|-----------------|-----------------|-------|
| 🚦 🖪 Door opened | Door Open Alarm |       |
| 🗹 🗾 Door closed |                 |       |

Figure 65

When ready to save changes, you will be prompted to associate this with an Alarm Zone

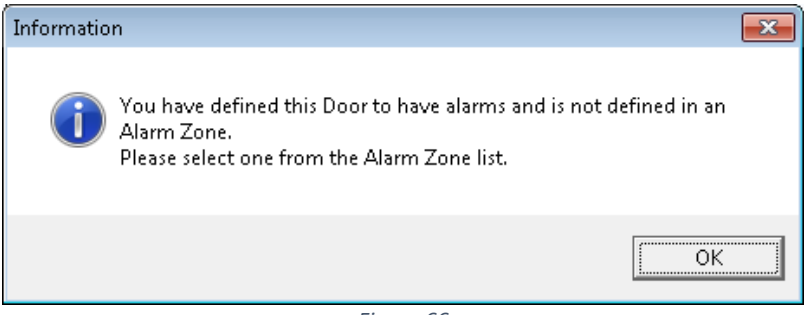

Figure 66

From the drop down menu, select the Alarm Zone you wish this procedure to follow and click ok

| Set Alarm Zone 🛛 🧯          | X |
|-----------------------------|---|
| Please select an alarm zone |   |
| Master Zone 🔹               |   |
|                             |   |
|                             |   |
| <u>OK</u> _ancel            |   |
|                             |   |

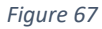

When the action is triggered the Alarm Monitor window will pop up.

| Alarm Monito                                  | )r           |              |  |  |  |
|-----------------------------------------------|--------------|--------------|--|--|--|
| Alarm Sumr                                    | nary<br>ised | Acknowledged |  |  |  |
| 0                                             | 1            | 0            |  |  |  |
| $\Box$                                        | 0            | 0            |  |  |  |
| 0                                             | 0            | 0            |  |  |  |
|                                               | 0            | 0            |  |  |  |
| 11/04/2017 12:28 3 Door opened BIOstar door 1 |              |              |  |  |  |
| Locate Show Alarms Close Help                 |              |              |  |  |  |

Figure 68

Next click on the **Show Alarms** button, this will bring up the Alarm window.

| €ile <u>A</u> larms<br><u>F</u> ile <u>A</u> larm <u>W</u> indows |     |             |             |                |                 |     |
|-------------------------------------------------------------------|-----|-------------|-------------|----------------|-----------------|-----|
| 🔩 Active Alarm List                                               |     |             |             |                | - • •           |     |
| Date/Time                                                         | Pri | Alarm Zone  | Event       | Source         | Controlled by S |     |
| 11/04/2017 12:35                                                  | 3   | Master Zone | Door opened | BIOstar door 1 | None 1          |     |
|                                                                   | -   | m           |             |                | •               |     |
|                                                                   |     |             |             |                |                 |     |
|                                                                   |     |             |             |                |                 | NUM |

Figure 69

To view the alarm, double click on the alarm to bring up the Alarm Control window. This window will allow the user to action the alarms and perform the required tasks by clicking on the **Take Control** button.

| larm Cont<br>Alarm His | trol<br>story        |                       |                    |                      |               | Σ                       |
|------------------------|----------------------|-----------------------|--------------------|----------------------|---------------|-------------------------|
| Date/Ti                | ime                  | Event                 | Source             | Detail 1             | Detail 2      | Detail 3                |
| <b>!</b> 1             | 1/04/201             | Door opened           | BIOstar door 1     | Detail I             | Detail 2      |                         |
| Alarm Pro              | ocedure              |                       |                    |                      |               |                         |
| Step                   | Action r             | equired               | Status             | Operator             | Operator resp | onse                    |
| 1<br>2                 | Check D<br>Clear Al: | oor<br>arm            | Pending<br>Pending |                      |               |                         |
| -<br>Current A         | lotion               |                       |                    |                      |               |                         |
| Action Re<br>Check D   | quired<br>oor        |                       | Operator           | Response             | ]             | Apply                   |
|                        | (                    | Operator with Control | None               | Take <u>C</u> ontrol | Release       | <u>O</u> K <u>H</u> elp |

Figure 70

The Operator Response window will become live and the Apply button will now be enabled to perform the response required by the Action.

| Ì | Lurrent Action  |                   |       |
|---|-----------------|-------------------|-------|
|   | Action Required | Operator Response |       |
|   | Check Door      | Done              | Apply |
| 1 |                 |                   |       |

Figure 71

. . . ..

# 8. Schedules

The Suprema EXgarde integration will allow custom schedules to be applied to the readers providing greater levels of access capabilities.

### 8.1 Relay Schedules

Click on System Settings in the Shortcut Window and select Schedules. Then click on Relay Schedules.

| Schedules Database Users 🐙 Operators |  |  |  |  |  |
|--------------------------------------|--|--|--|--|--|
| All Schedules<br>Alarm Zone Sc       |  |  |  |  |  |
| Active Tenant: Landlord 💽            |  |  |  |  |  |
| Equipment                            |  |  |  |  |  |
| # <b>10</b> 0                        |  |  |  |  |  |

Figure 72

Click on New on the Tool Bar or click the arrow and select Relay Schedule from the drop down list.

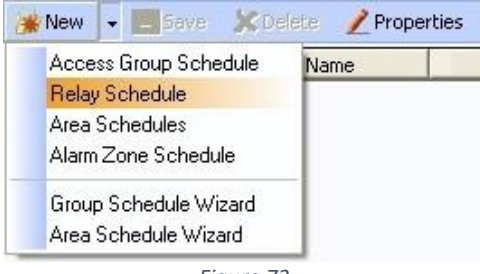

Figure 73

A new schedule will now appear in the main window.

Next select the new schedule and click on the **Editor** in the Tool Bar and using your left mouse button, select the Access Mode you desire and drag & drop it onto the Single Day grid.

| 🎯 New 📼 | - Save | 🗶 Delete | 🞽 Properties | Gitor |
|---------|--------|----------|--------------|-------|
|         |        |          |              |       |
|         |        | Figure 7 | 4            |       |

Then by hovering the mouse pointer over the edge of the box, expand it to your desired time. To fine tune the period starts, and period ends times you can use the up and down arrows in the 'hh mm' boxes

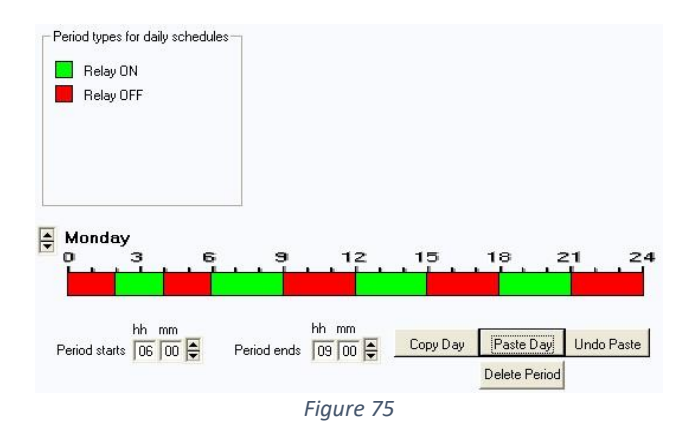

If your days are going to be following the same time, then you can copy & paste the mode and time to other days in the week.

To select the different days, use the Up & Down arrows

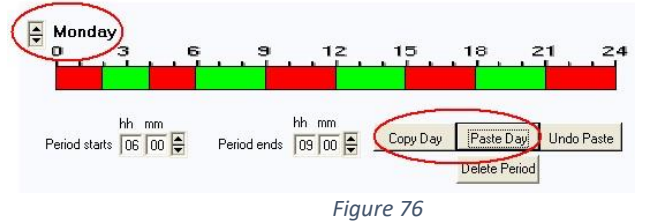

When the time schedules have been set up, click on Save

Now you can associate the Schedule with your Relay In the same window, expand the List Menu Select what relays you wish to follow the schedule by ticking them

|    | Name        | Rela | ACU         | ^ |
|----|-------------|------|-------------|---|
| 10 | Door 1 alar | 3    | M1 Slave 1  |   |
|    | Door 1 Lock | 1    | Master 2    |   |
| Ŷ  | Door 1 Lock | 1    | M2 Slave 1  |   |
| 8  | Door 1 Lock | 1    | M2 Slave 2  |   |
| 1  | Door 1 Lock | 1    | Master 1    |   |
| \$ | Door 1 Lock | 1    | TDSi EXcel4 |   |
| 8  | Door 1 Lock | 1    | M1 Slave 1  |   |
| 8  | Door 1 Lock | 1    | eXpert Dem  | ~ |

Click on **Save** once the setup is complete.

The new schedule will now be displayed in the Lock Strike properties menu under the **Additions, Schedules** tab

| Save 📝 Properties 🛛 🗿       | ) Events 🛛 🔍 Inputs 🔑 Keys 🔚 |
|-----------------------------|------------------------------|
| Name<br>BIOstar Lock Strike | Relay Number                 |
| - Information               |                              |
| Long Name                   | Comment                      |
| - Options                   |                              |
| 🔽 Enabled                   | Display as<br>Lockstrike     |
| - Activation                |                              |
| Trigger                     |                              |
| Door                        | <b>v</b>                     |
| Select Door                 | Trigger Event                |
| Door 1                      | 🔽 Door Lock Strike 🔽         |
| - Additional                |                              |
| Hold Time Schedule          | Pulse Schedule Events        |
| Schedule                    | Apply Schedule               |
| Test Schedule 1             | Every day 💌                  |
| Fial                        | ure 78                       |

If you have more schedules configured, these will be displayed in the drop-down menu.

| - Additional                        |                |          |
|-------------------------------------|----------------|----------|
| Hold Time Schedule                  | Pulse Schedule | Events   |
| Schedule                            | Apply Schedule |          |
| Test Schedule 1                     | Every day      | <b>•</b> |
| Relay Un 24/7 .<br>Relay Schedule 1 | <b>^</b>       |          |
| Test Schedule 1                     |                |          |
| Test Schedule 2                     | -              |          |
|                                     |                |          |

Figure 79

The selected schedule can also be apply with conditions. Three pre-set conditions are available.

| - Additional    |          |                                                      |        |
|-----------------|----------|------------------------------------------------------|--------|
| Hold Time       | Schedule | Pulse Schedule                                       | Events |
| Schedule        |          | Apply Schedule                                       |        |
| Test Schedule 1 | <b>•</b> | Every day                                            | -      |
|                 |          | Every day<br>Only on Holidays<br>Every day except Ho | lidays |
|                 |          |                                                      |        |
|                 |          |                                                      |        |

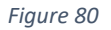

Every day – Schedule will apply to everyday Only on Holidays – Schedule will only apply on holidays Every day except Holidays - Schedule will apply to every day except Holiday periods

### 8.2 Biometric Schedules

As with the relay schedules, biometric schedules can be applied with the principles. Click on System Settings in the Shortcut Window and select Schedules. Then click on Biometric Schedules.

| 😘 Schedules 🕞 Database Users 🛛 🚽 Operators |  |  |  |  |  |
|--------------------------------------------|--|--|--|--|--|
| 🛪 Options 😅 Netcam type list               |  |  |  |  |  |
| All Schedules 🔗 Access Group S             |  |  |  |  |  |
| Area Schedules 🔑 Relay Schedules           |  |  |  |  |  |
| Alarm Zone Sc., Biometric Sche             |  |  |  |  |  |
|                                            |  |  |  |  |  |
|                                            |  |  |  |  |  |
|                                            |  |  |  |  |  |
| Active Lenant: Landlord                    |  |  |  |  |  |
| Keyholders                                 |  |  |  |  |  |
| Equipment                                  |  |  |  |  |  |
| Reports                                    |  |  |  |  |  |
| *                                          |  |  |  |  |  |

Figure 81

Click on New on the Tool Bar or click the arrow and select Biometric Schedule from the drop down list

| 🎯 New 👻 📃 Save 🛛 🗶 De                                                                                               | lete 📝 Pro | perties |
|----------------------------------------------------------------------------------------------------|------------|---------|
| Access Group Schedule<br>Relay Schedule<br>Area Schedules<br>Alarm Zone Schedule<br><mark>Biometric Schedule</mark> | Name       | Comm    |
| Group Schedule Wizard<br>Area Schedule Wizard                                                                       |            |         |

Figure 82

A new schedule will now appear in the main window.

|     | Name           | Long Name | Comment | Туре               |
|-----|----------------|-----------|---------|--------------------|
| 🗹 🍟 | Biometric Sche |           |         | Biometric Schedule |
|     | Disabled 24/7  |           |         | Biometric Schedule |
|     | Enabled 24/7   |           |         | Biometric Schedule |
|     |                |           |         |                    |

Figure 83

Next select the new schedule and click on the **Editor** in the Tool Bar and using your left mouse button, select the Access Mode you desire and drag & drop it onto the Single Day grid.

| 🎯 New | Ŧ | _ Save | 🗶 Delete | 🧪 Properties | 4 Editor |
|-------|---|--------|----------|--------------|----------|
|       |   |        |          |              |          |
|       |   |        | Figure 8 | 34           |          |

Then by hovering the mouse pointer over the edge of the box, expand it to your desired time. To fine tune the period starts, and period ends times you can use the up and down arrows in the 'hh mm' boxes

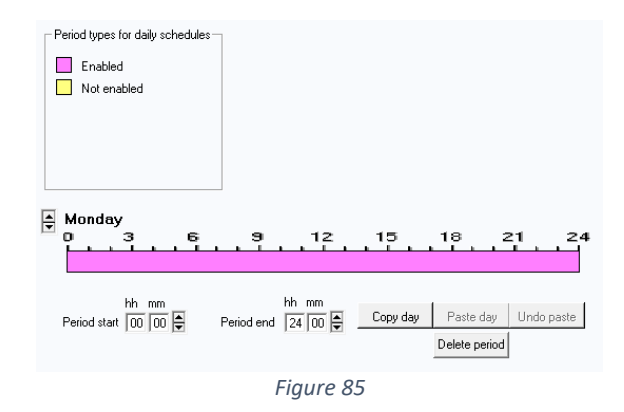

If your days are going to be following the same time, then you can copy & paste the mode and time to other days in the week.

To select the different days, use the Up & Down arrows

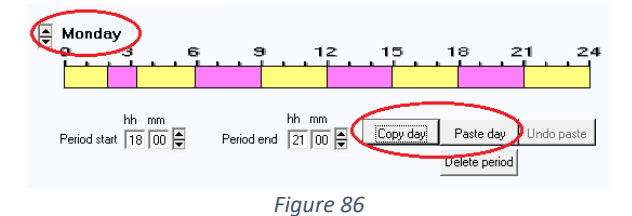

When the time schedules have been set up, click on **Save.** The new schedule will now be displayed under each of the Access Mode

| 🎯 New 📃 Save ,                                                    | Columns 🚺 🕅 🗶                                   |  |  |  |  |
|-------------------------------------------------------------------|-------------------------------------------------|--|--|--|--|
| Name<br>BIOstar2                                                  |                                                 |  |  |  |  |
| + Information                                                     |                                                 |  |  |  |  |
| - Biometric Type                                                  |                                                 |  |  |  |  |
| Biometric Reader Ty<br>Suprema W2                                 | Pe Biometric Reader Model           BioEntry W2 |  |  |  |  |
| Unit number<br>544160189<br>Do not distribute templates to reader |                                                 |  |  |  |  |
| + Communication                                                   |                                                 |  |  |  |  |
| Access Mode                                                       |                                                 |  |  |  |  |
| Fingerprint Only                                                  | Enabled 24/7                                    |  |  |  |  |
| Card Only                                                         | Disabled 24/7                                   |  |  |  |  |
| Card + Fingerprint                                                | Disabled 24/7                                   |  |  |  |  |
| -                                                                 | Figure 87                                       |  |  |  |  |

If you have more schedules configured, these will be displayed in the drop down menu against each method of entry.

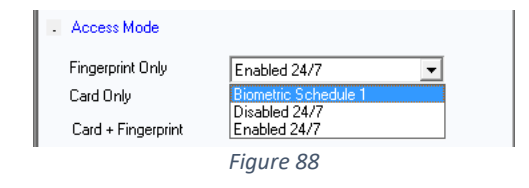

# 9. Biometric Enrolment Reader

To specify a reader for enrolment, Click on Tools and select Options

| 🎉 EXgarde - Tenants    |                                     |
|------------------------|-------------------------------------|
| File Edit Actions View | Tools Windows Help                  |
| S 🔊 🟠                  | Options<br>Event <u>P</u> rocedures |
| Fig                    | ure 89                              |

From the options, select **Biometric Enrolment**.

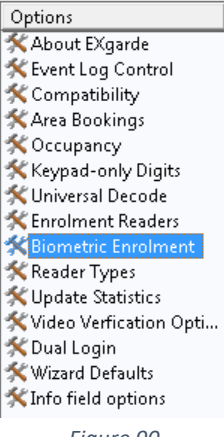

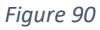

Next, scroll the top bar until the Suprema BioEntry Finger option appears.

| 📑 New 📃 Save 🗶 Delete                                             |
|-------------------------------------------------------------------|
| System Option                                                     |
| s Finger Panasonic ET Iris Suprema BioEntry Finger                |
| Suprema Version 1 💌                                               |
| Enrolment Unit ID 0 🗍 Use Finger Pod                              |
| COM Port<br>O Use Serial                                          |
| IP Address         Port           0 . 0 . 0 . 0         10001     |
| Admin ID Admin Password (To Use with BioEntry Lite)               |
| Default Key Box Default Key Technology<br>General Use Microcard 💌 |

Figure 91

Enter the following details into the fields

- Suprema Version Set to 2
- Enrolment Unit ID Reader Serial number
- IP address Reader IP Address
- Port set to 51211

| 💼 New 🔚 Save 🗶 Delete             |                             |
|-----------------------------------|-----------------------------|
| 📂 System Option                   |                             |
| 🔩 Finger 👘 Panasonic ET Iris      | Suprema BioEntry Finger     |
| Suprema Version                   |                             |
| Enrolment Unit ID                 |                             |
| 544158774 📃 Us                    | e Finger Pod                |
| COM Port                          |                             |
| 0                                 | 🔿 Use Serial                |
| IP Address Port                   |                             |
| 10.0.10.5 51211                   | 💿 Use IP                    |
| Admin ID Admin Password<br>1 1234 | (To Use with BioEntry Lite) |
| Default Key Box 🦯                 | Default Key Technology      |
| General Use                       | 37-bit Wiegand 🗾 🚽          |
|                                   |                             |
|                                   |                             |

Figure 92

# 10. Adding a Keyholder to EXgarde

To set up and keyholder on the EXgarde system, click on the **Keyholders** button on the Shortcut Bar.

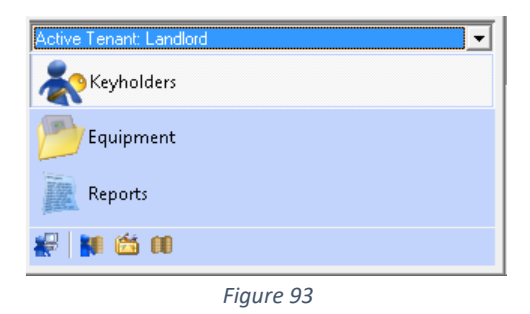

Click on the Keyholders tab and select the All keyholders from the list

| keys 👔 Keys 👔 Access Groups 👔 Badge Designs |           |  |
|---------------------------------------------|-----------|--|
| Name                                        | Tenant    |  |
| All Key Holders                             | Landlord  |  |
|                                             |           |  |
|                                             | Figure 94 |  |

Click on the **New** button to create a new Keyholder. This will allow full access to the Biometric integration features of the software.

- Enter the user's name into the **Name** field.
- Enter **Key to issue** number in the **Keyholder Keys** section.
- Change the Type to 37-bit Wiegand and type in a key number. This is the number used to identify that keyholder in both the fingerprint template and also door controller.

Click on the **Save** button when done.

| *                                         |                        |
|-------------------------------------------|------------------------|
| Name                                      |                        |
| New Keyholder 1                           |                        |
| <ul> <li>Keyholder Information</li> </ul> |                        |
| Long Name                                 | Comment                |
| <ul> <li>Keyholder Keys</li> </ul>        |                        |
| Key to issue<br>12345678                  | Type<br>37-bit Wiegand |
|                                           |                        |

# 11. Adding a Keyholder Biometric Template

With the Keyholder entered into the system, click on the Biometrics tab at the top of the screen.

| % (A) (A)                                                                  |                   |
|----------------------------------------------------------------------------|-------------------|
| 🖾 😈 🔍<br>Bave 🗶 Delete 💌 🖉 Properties 🖉 Search 🔑 Issue K 💡                 | 🚯 Biometrics 📝 Ph |
| 💿 Show events 🛛 📮 Keyholder access 🛛 🚷 Export Keyholders 🛛 🔡 Tagged events | s 🔎 Keys 🔡 Colum  |
| Figure 96                                                                  |                   |

With the Biometric window now open, click on the Type of biometrics and select Suprema Finger and from the Associate Key drop down, select the keyholders 37-bit Wiegand key

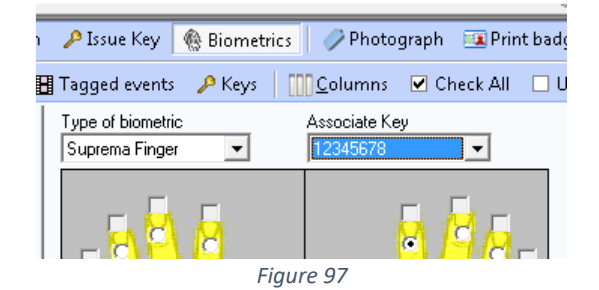

Next, click on the radial button of the finger to be enrolled and the click Capture.

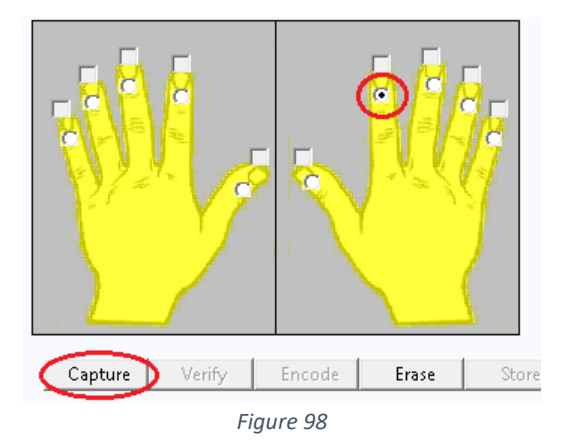

The window below will pop up prompting you to present the finger twice on the reader to enrol

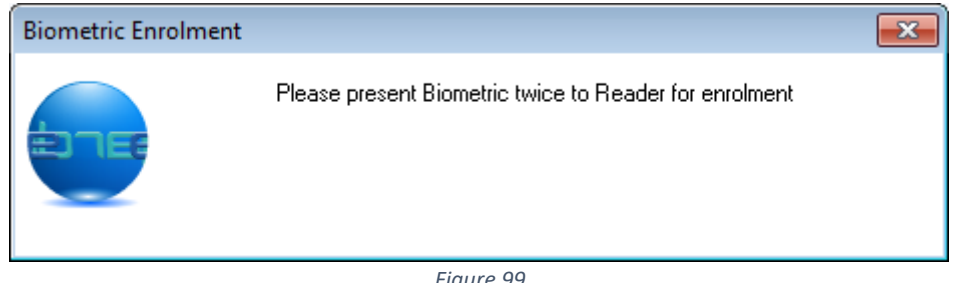

Figure 99

If the template has been captured successfully, the below message box will appear.

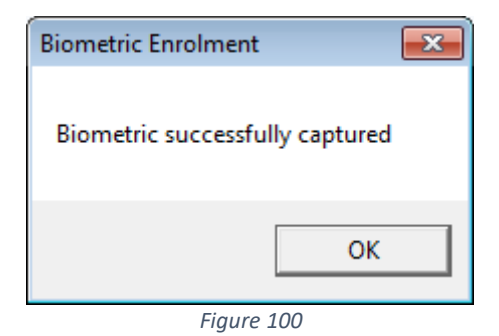

If however, the template was not successfully captured, the below message will appear and you will have to recapture the template.

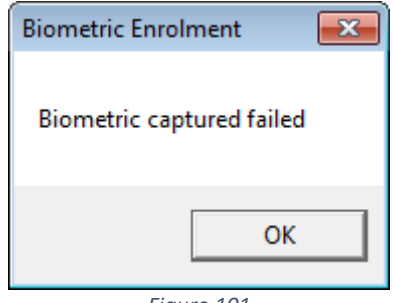

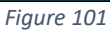

With the template now captured, click on the **Store** button to save the template to the database. This will also send the template to all applicable readers.

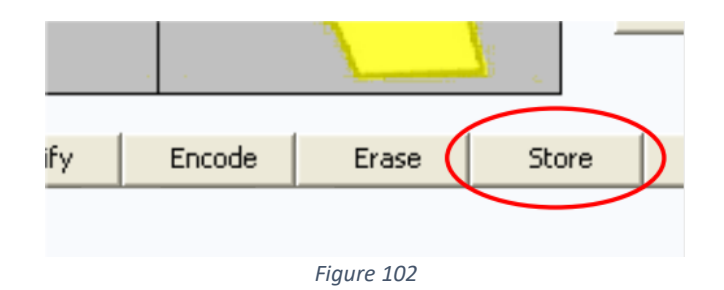

To test the system, present your finger to the reader. If the system is operating correctly the reader will indicate that the print has been accepted.

# 12. Reloading templates to readers

To reload templates to readers firstly select the reader from either the Outline View figure 92 or the main window figure 63

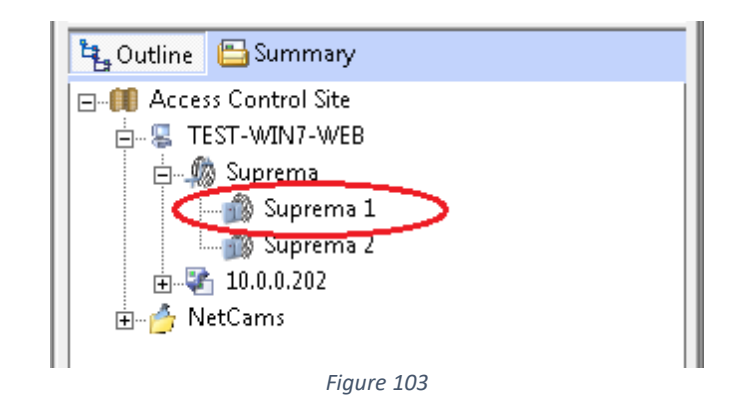

| 🎯 New 📕   | Save 🗶 🕻 | Delete 🛛 達 Prope | rties <u>C</u> olumn | s 🛛 🗹 Check All | 🗌 Uncheck  |
|-----------|----------|------------------|----------------------|-----------------|------------|
| Name      | 2        | Long Name        | Comment              | Biometric Rea   | Biometric  |
| 🗆 🍰 Supre | :ma 1    |                  |                      | Suprema W2      | BioEntry V |
| 🗹 🍰 Supre | ima 2    |                  |                      | Suprema W2      | BioEntry V |
|           |          |                  |                      |                 |            |

Figure 104

Next click on **Reload Templates** from the Actions windows.

| Actions                              |  |
|--------------------------------------|--|
| Instant Report<br>🛞 Reload Templates |  |

Figure 105

The action will display Action Processed while the templates are being loaded

| Actions      |            |  |
|--------------|------------|--|
| Instant Repo | rt<br>ssed |  |
| Action Proce | ssed       |  |

Figure 106

The action will also be displayed in the event window.

| 📰 Details 🔻 💽 Go        | Stop 🦻 Filter 📲 Period 👻             | From 21/02/2017 15:33 - | To 21/02/2017 15:33 - All |
|-------------------------|--------------------------------------|-------------------------|---------------------------|
| Date/Time               | Event                                | Source                  | Detail 1                  |
| <b>21/02/2017 15:37</b> | Operator Reload Biometric Templates  | Admin                   | Suprema 1                 |
| 21/02/2017 15:37        | Biometric Reader Download Successful | Suprema 1               |                           |
| Figure 107              |                                      |                         |                           |

# 13. Commissioning Mode

When creating a new Biometric ACU in EXgarde, you can tick Commission Mode to delay communications to the reader during database configuration.

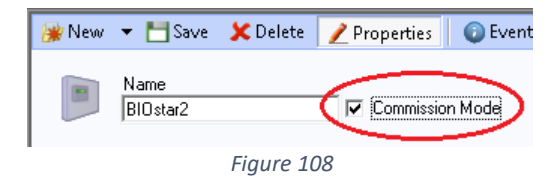

Once you have fully configured the ACU and its child objects you can turn off configuration mode and this will tell EXgarde Suprema W2 service to start communication to that ACU.

# 14. Troubleshooting

### **Connection Issues**

- Check RJ45 is connected, and unit is powered.
- Check unit can be pinged.
- Check correct IP address has enter and matches unit settings.
- Check Suprema service has correct firewall rights

### **Distribution Error**

- Check serial number entered matches unit.
- Check unit is displayed online in EXgarde.

### **Reader Shown Offline**

- Check IP address and port are correct.
- Check the EXgarde Suprema service is running.
- Check conflicting services are not running I.E. BIOstar service
- Check connection I.E., can you ping unit?

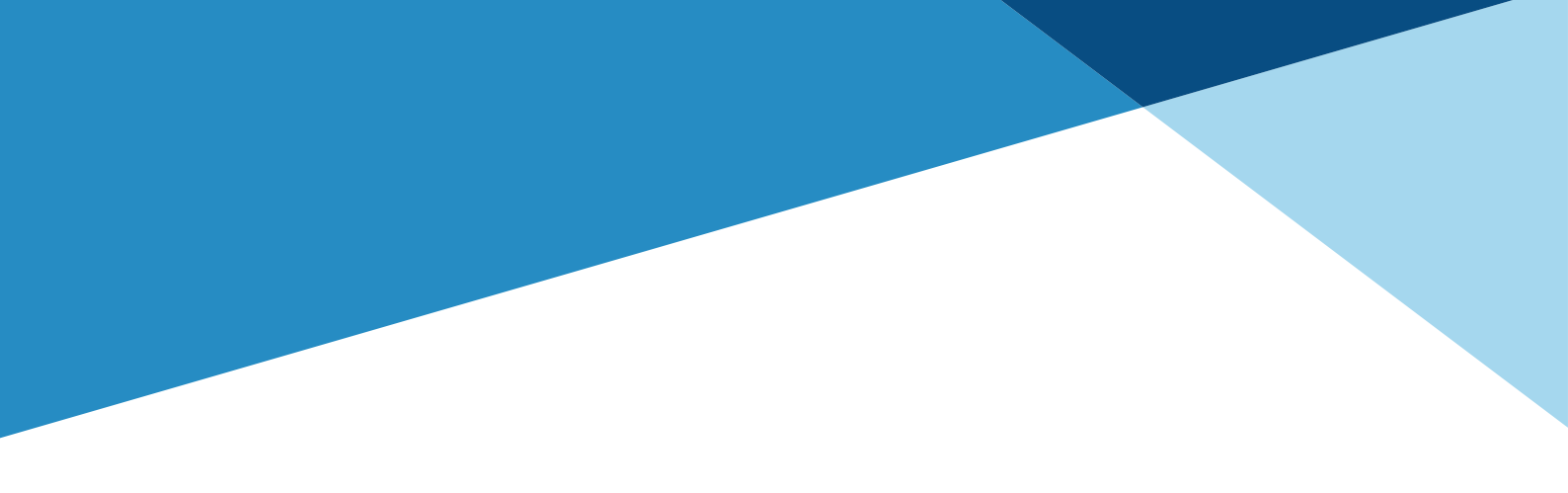

# INNOVATE · INTEGRATE · INSPIRE

TDSi UK, Unit 10, Concept Park, Innovation Close, Poole, Dorset, BH12 4QT, UK